### Workday Tips and Tricks

Campus Day – June 2016

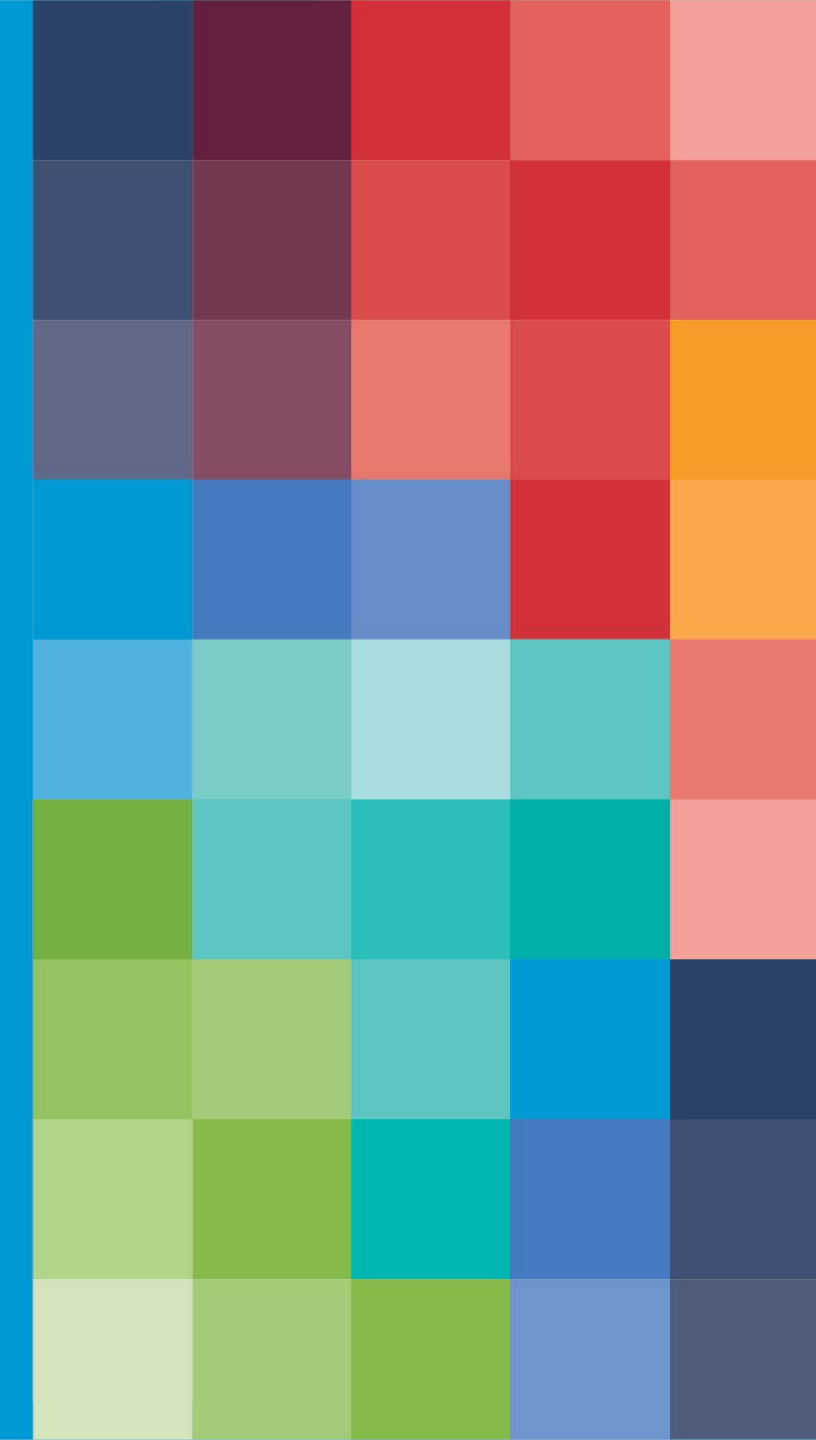

## Kahoot.it

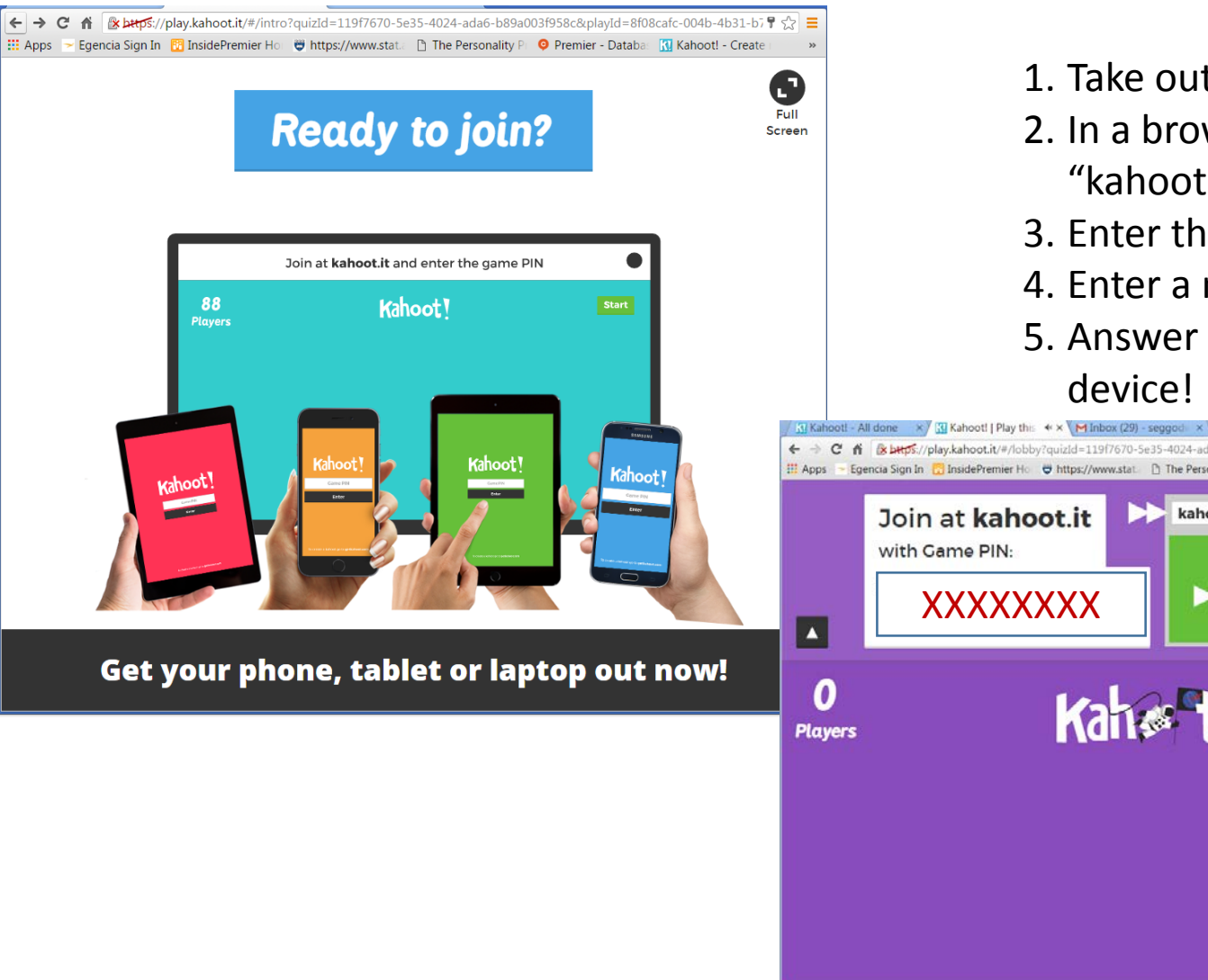

- 1. Take out your phone or tablet
- 2. In a browser, type in "kahoot.it"
- 3. Enter the game pin
- 4. Enter a name
- 5. Answer the questions on your device!

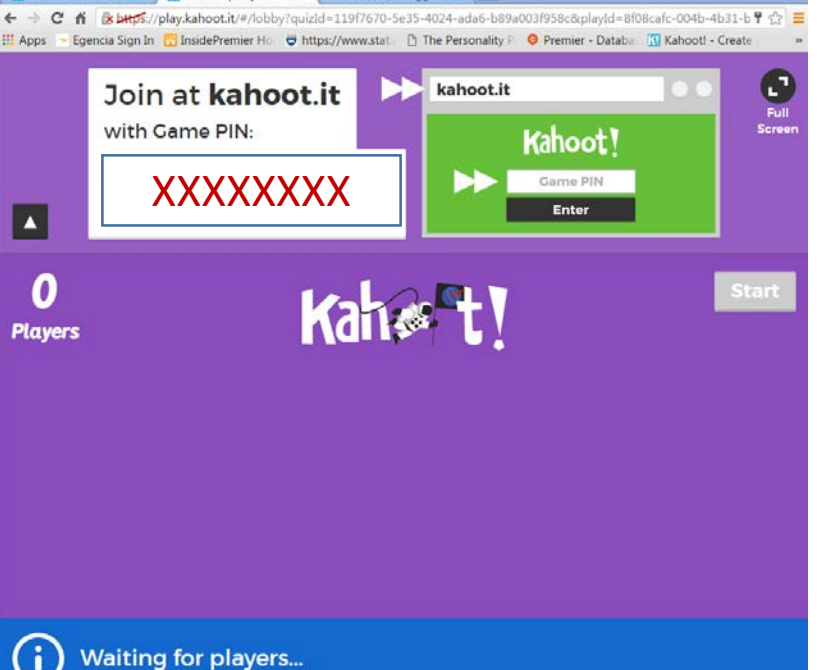

# Today's Agenda

- Workday journey
- Upcoming performance management tasks
- Navigating the landing page
- Vacation balances
- Help Worklet
- Delegation
- Related actions button
- Q&A

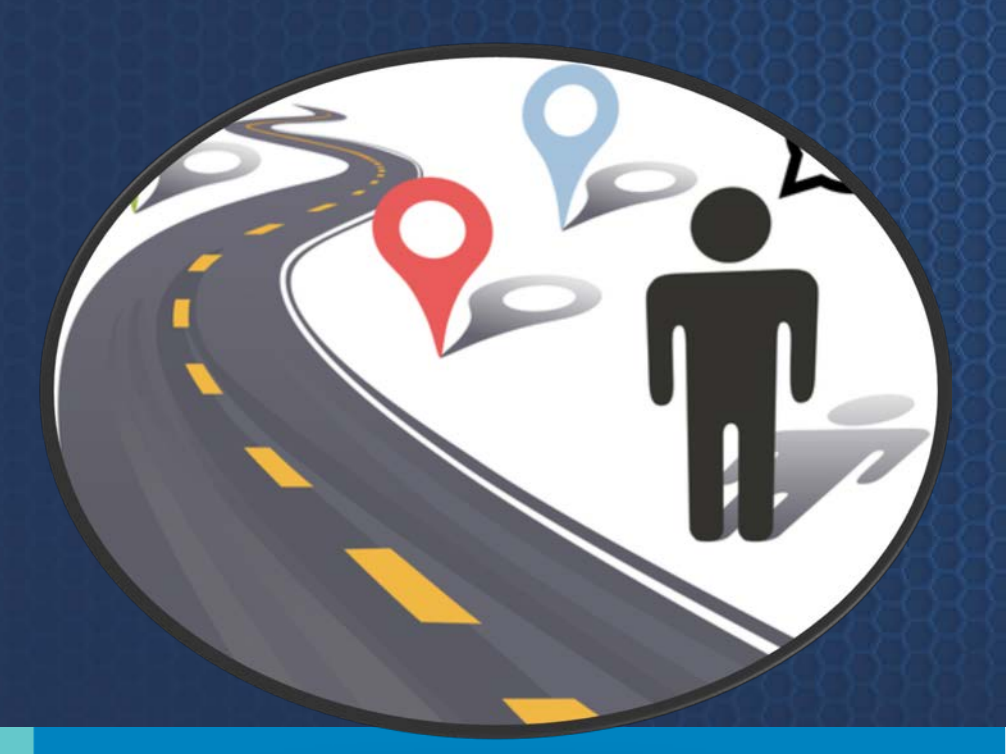

# Workday Journey

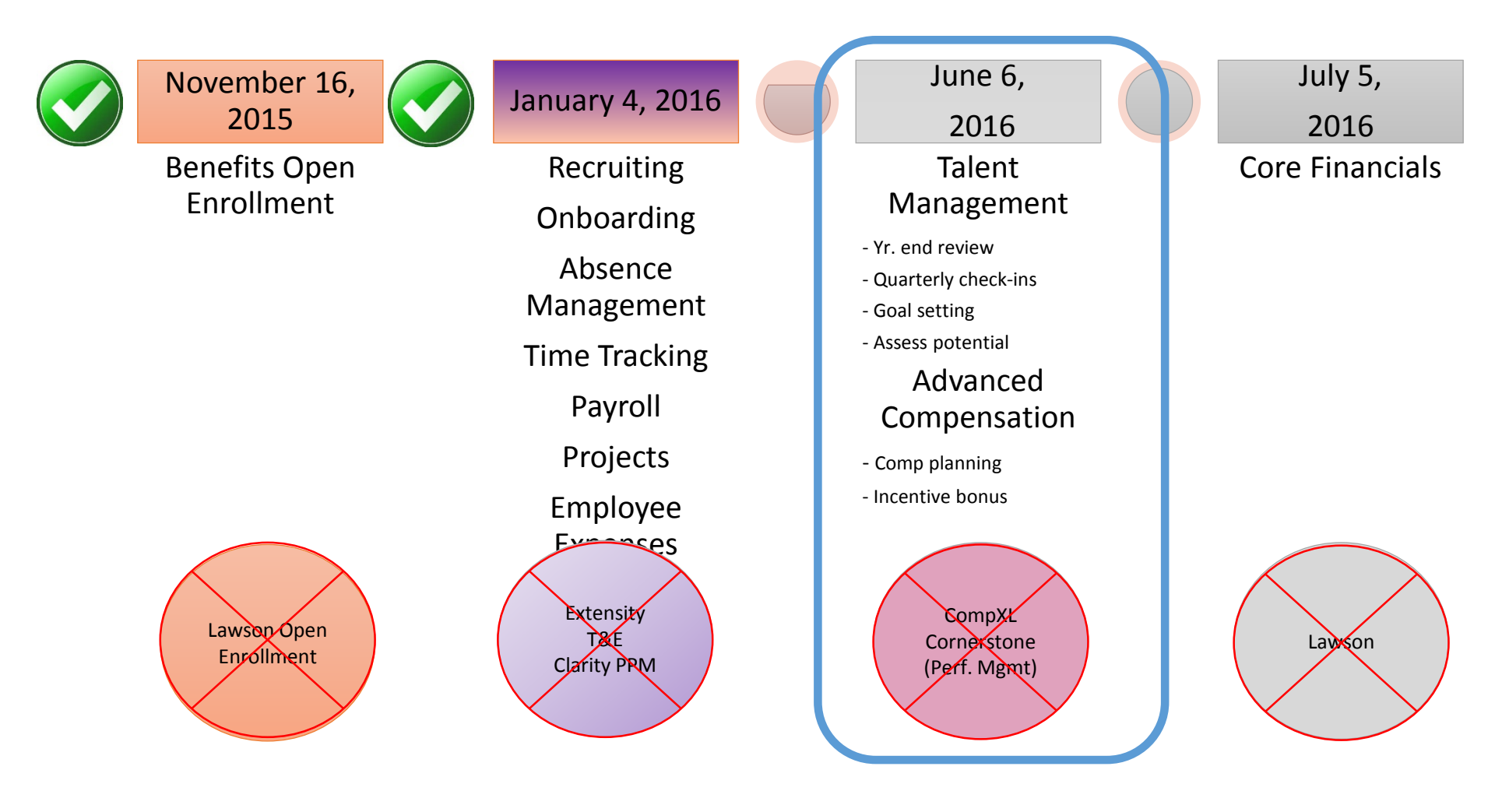

# **OPerformance Management Cycle**

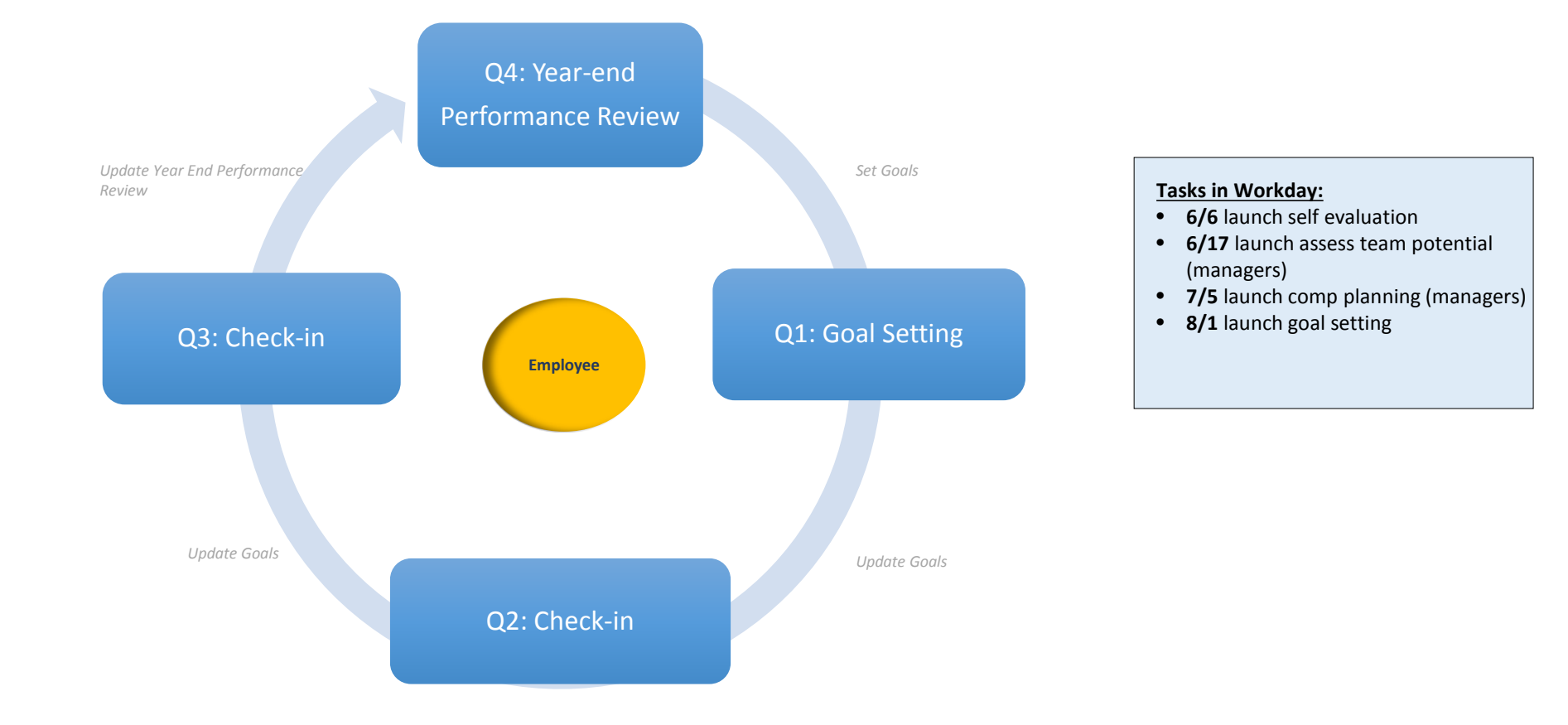

✓ Keep an eye out for the timeline of the year end performance management process!

### Navigating the Workday Landing Page

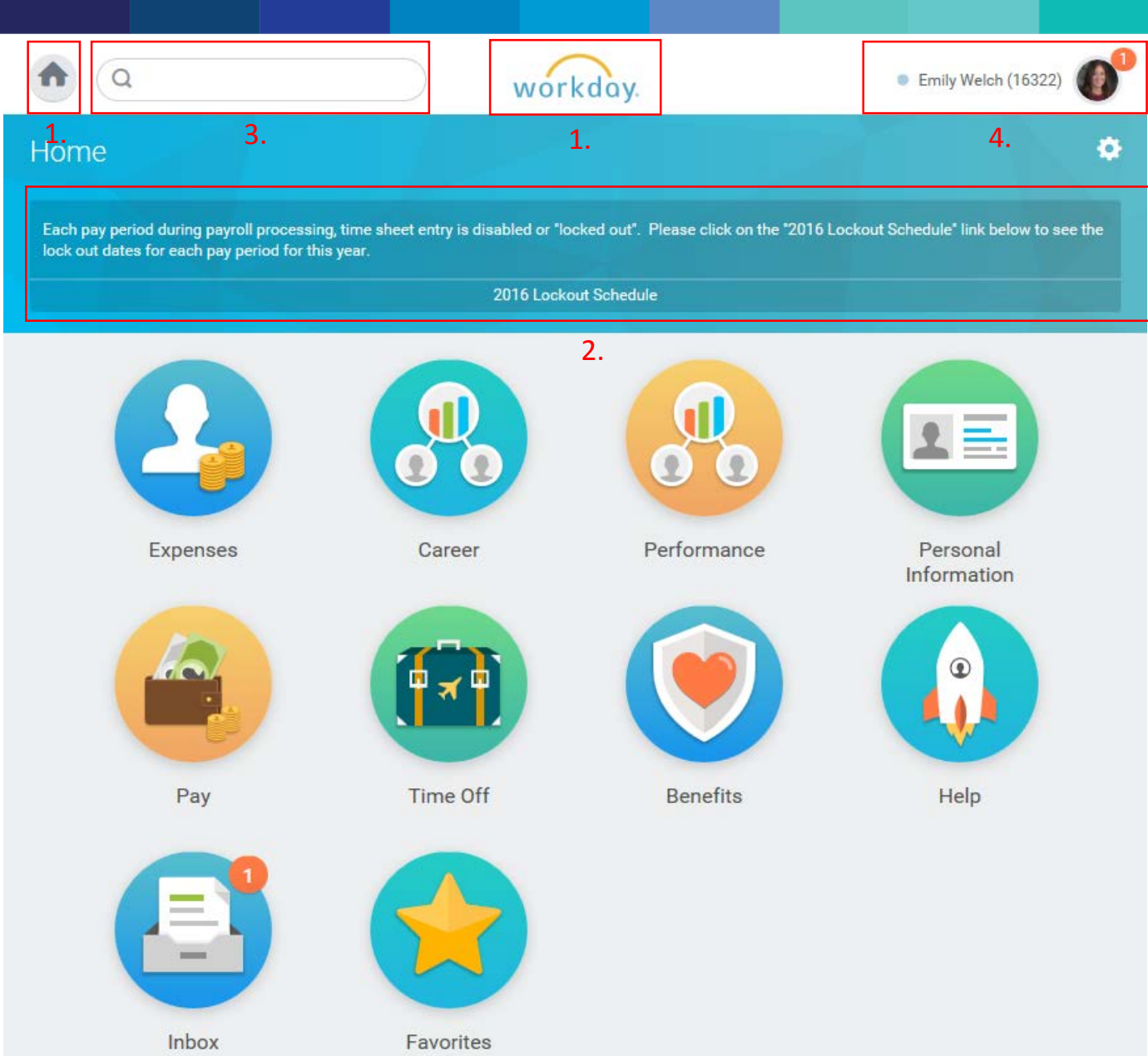

- 1. Navigate back to home page
- 2. Banner Announcements
- 3. Search bar
- 4. Inbox / notifications
- 5. Worklets

# **Ol**nbox

| 1. Q search                                                                                                    |           | workday.                                                                                                    | Emily Welch (163)                                                                                                    | 122)                                                     |
|----------------------------------------------------------------------------------------------------|-----------|----------------------------------------------------------------------------------------------------|----------------------------------------------------------------------------------------------------|----------------------------------------------------------|
| Inbox                                                                                                    |           |                                                                                                    | 3.                                                                                                    |                                                          |
| Actions 1<br>Viewing: All Viewing: All Self Evaluation: 2016 Year End P<br>Emily Welch (16322)<br>17 hour(s) ago - Due 06/17/2016; Ef | Archive 1 | Complete Self Evaluation<br>Year End Performance<br>(16322) •••<br>Review Period<br>07/01/2015 - 06/30/2016<br>17 hour(s) ago - Due 06/17/2016; Effective 06/30/2016<br>2.<br>Summarize your performance and accomm<br>through 6/30/2016). You can attach suppor<br>or any other performance documentation<br>For fiscal year 2016, all employees should<br>performance, innovation and development<br>Evaluate your FY16 performance using the<br>• High Performer – Consistently performint<br>• Needs Improvement – Needs impro-<br>acceptable expectations<br>Provide comments to support your select<br>Self evaluations - Submit upon completion<br>Manager evaluations - Should be saved for<br>performance discussion with the employed<br>(Employee Instructions)<br>(Manager Instructions)<br>(Manager Instructions)<br>(Manager Instructions) | In Self Evaluation: 2016<br>Review: Emily Welch<br>Delegate<br>Reassign<br>View Deta<br>Provide the fiscal year 2016 (7/1/2015<br>porting documents such as your FY16 My Plan<br>and<br>d have utilized the FY16 My Plan Template for<br>nt goals.<br>The following definitions:<br>forming above set expectations<br>ng to set expectations<br>rovement to perform at consistent and<br>tion (optional).<br>An.<br>or later and only submitted after the<br>ee. | 1. List of inbox<br>items<br>2. Help text<br>3. Settings |

# **View Vacation Balances**

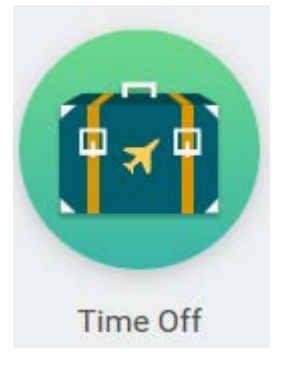

| Q search                                     | workday. | Emily Welch (16322)      |
|----------------------------------------------|----------|--------------------------|
| Time Off                                     |          |                          |
| Request                                      | View     |                          |
| Time Off                                     |          | My Time Off              |
| Time Off Correction                          |          | Time Off Balance         |
| Leave of Absence                             | Tir      | me Off Results by Period |
| Available Balance                            |          |                          |
| 16 Hours - Premier - Floating Holidays (USA) |          |                          |
| 137.43 Hours - Premier - Sick (USA)          |          |                          |
| 116 Hours - Premier - Vacation (USA)         |          |                          |

### **View Vacation Balances**

#### Request Time Off Emily Welch (16322) -

| Balance as of                                                                     | Sunday | Monday               | Tuesday      | Wednesday | Thursday | Friday | Saturday |
|-----------------------------------------------------------------------------------|--------|----------------------|--------------|-----------|----------|--------|----------|
| 06 / 10 / 2016 🚞                                                                  | 29     | 30<br>Memorial Day   |              | 1         | 2        | 3      | 4        |
| 269.43 Hours<br>Balance Per Plan<br>Premier - Floating Holidays (USA)<br>16 Hours | 5      | 6                    | 7            | 8         | 9        | 10     | 11       |
| Premier - Sick (USA)<br>137.43 Hours<br>Premier - Vacation (USA)                  | 12     | 13<br>Vacation - Pre | 14.<br>emier | 15        | 16       | 17     | 18       |
| I TO HOURS                                                                        | 19     | 20                   | 21           | 22        | 23       | 24     | 25       |
|                                                                                   | 26     | 27                   | 28           | 29        | 30       |        | 2        |

- Choose an 'as of' date
- Workday factors in your accrual rate and future time off requests on your calendar

# View Vacation Balances

#### Request Time Off Emily Welch (16322) ....

| Sunday | Monday                              | Tuesday                                                                                                    | Wednesday                                                                                                    | Thursday                                                                                | Friday                                                                                                    | Saturday                                                                                                    |
|--------|-------------------------------------|----------------------------------------------------------------------------------------------------|----------------------------------------------------------------------------------------------------|-----------------------------------------------------------------------------------------|----------------------------------------------------------------------------------------------------|----------------------------------------------------------------------------------------------------|
| 29     | 30<br>Memorial Day                  | 31                                                                                                    | 1                                                                                                    | 2                                                                                       | 3                                                                                                    | 4                                                                                                    |
| 5      | 6                                   | 7                                                                                                    | 8                                                                                                    | 9                                                                                       | 10                                                                                                    | 11                                                                                                    |
| 12     | 13<br>Vacation - Pre                | 14<br>emier                                                                                                    | 15                                                                                                    | 16                                                                                      | 17                                                                                                    | 18                                                                                                    |
| 19     | 20                                  | 21                                                                                                    | 22                                                                                                    | 23                                                                                      | 24                                                                                                    | 25                                                                                                    |
| 26     | 27                                  | 28                                                                                                    | 29                                                                                                    | 30                                                                                      | 1                                                                                                    | 2                                                                                                    |
|        | Sunday<br>29<br>5<br>12<br>19<br>26 | Sunday       Monday         29       30         Memorial Day         5       6         12       13         19       20         26       27 | Sunday         Monday         Tuesday           29         30         31           Memorial Day         1           5         6         7           12         13         14           Image: Vacation - Premier         19         20         21           26         27         28 | SundayMondayTuesdayWednesday2930<br>Memorial Day311567812131415141514151920212226272829 | SundayMondayTuesdayWednesdayThursday29303112Memorial Day1112567891213141516 $\sqrt{Vacation - Premier}$ 10101019202122232627282930 | SundayMondayTuesdayWednesdayThursdayFriday $2^9$ $3^0$<br>Memorial Day $3^1$<br>Memorial Day $1$ $2$ $3$ $5$ $6$ $7$ $8$ $9$ $10$ $12$ $13$<br>Vacation - Premur $15$ $16$ $17$ $19$ $20$ $21$ $22$ $23$ $24$ $26$ $27$ $28$ $29$ $30$ $1$ |

# **OHelp Worklet**

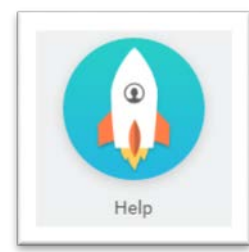

|                  | Quickink item                                                    |  |
|------------------|------------------------------------------------------------------|--|
| Ask a question o | or view training materials - Workday Community on PremierConnect |  |
|                  | Report that something is broken                                  |  |
|                  | Request Workday security / access                                |  |
|                  | Request a Workday report                                         |  |
|                  | Ask a Workday HR question                                        |  |
|                  | Ask a Workday Finance question                                   |  |
|                  |                                                                  |  |

© 2016 Workday, Inc. All rights reserved. System Status: Your system will be unavailable for a maximum of 4 hours during the next Weekly Service Update; starting on Friday, June 10, 2016 at 11:00 p.m. PDT (GMT -7) until Saturday, June 11, 2016 at 3:00 a.m. PDT (GMT -7). Workday Community on PremierConnect will be the single place for Workday training

#### The help Worklet will have links to ServiceNow for...

- Workday security/access requests
- Workday report requests
- Workday incidents (bug/something's broken)
- Workday inquiries (questions)

# **OWorkday Community on PremierConnect**

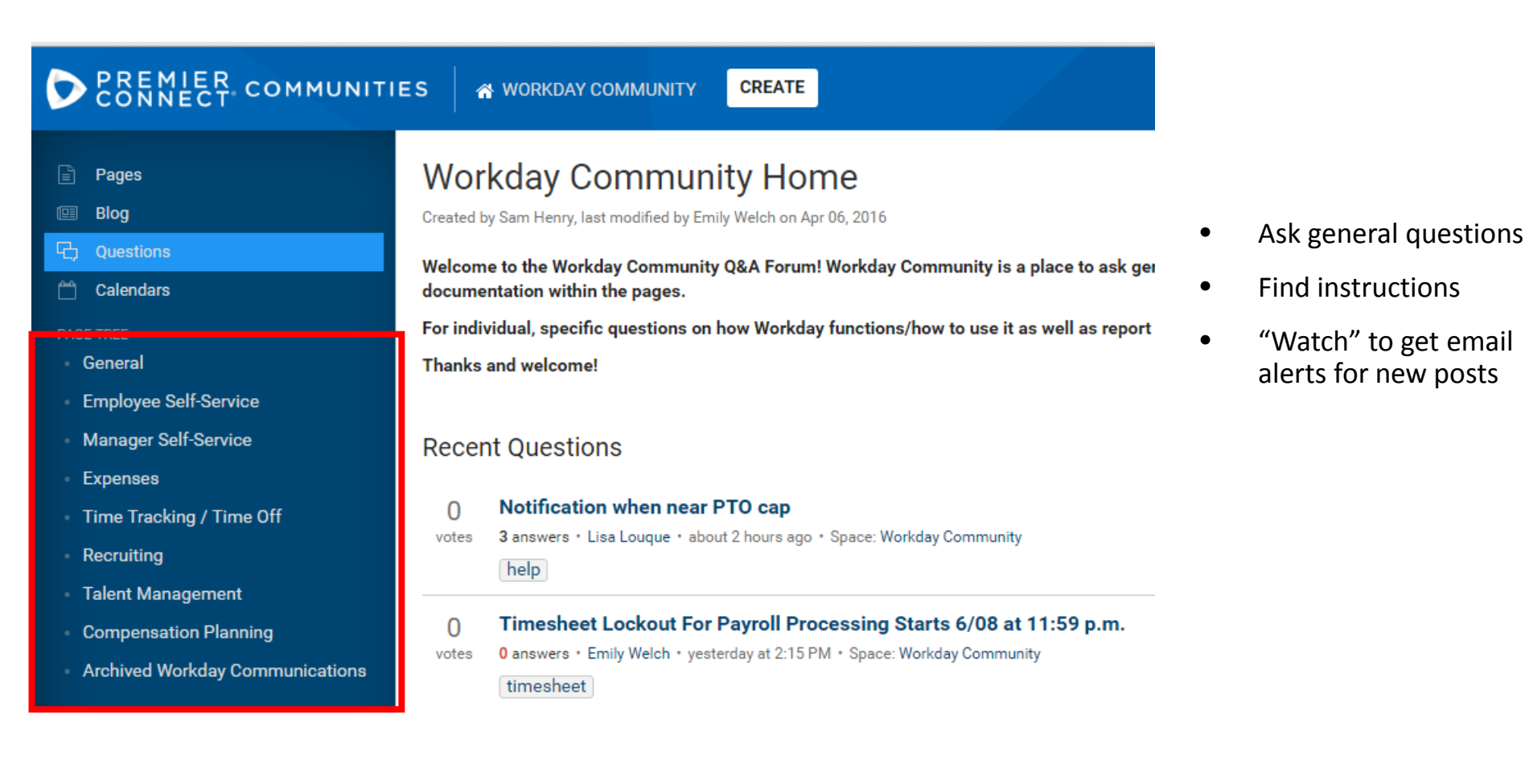

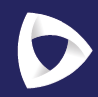

#### **Manager Tips**

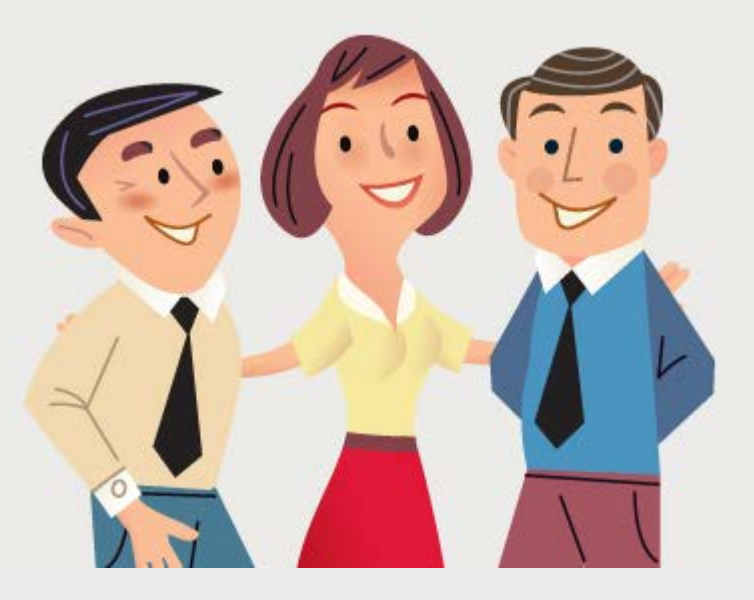

| Q my delegations | • On behalf of: Tim Murphy (12                                                                                                    |
|------------------|----------------------------------------------------------------------------------------------------|
| earch Results    |                                                                                                    |
| Categories       | Search Results 1 items                                                                                                    |
| Common           | Tasks and Reports                                                                                                    |
| Assets           | My Delegations                                                                                                    |
| Expenses         | View Current Delegations with a button to request delegation changes, Current Task Delegations, Delegation<br>History, Delegated Tasks, and Business Processes allowed for Delegation. Enables you to monitor and |
| Organizations    | manage your d                                                                                                    |
| People           | Tip: toy selecting another category from the left to see other results                                                                                                    |
| Processes        | rip, by selecting another category norm the left to see other results                                                                                                    |
| Procurement      |                                                                                                    |
| Projects         |                                                                                                    |
| Security         |                                                                                                    |
| Staffing         |                                                                                                    |
| All of Workday   |                                                                                                    |
|                  |                                                                                                    |

| My Delegations         |                         |                      |                                                           | • | <ul> <li>Click "Manage</li> </ul> |
|------------------------|-------------------------|----------------------|-----------------------------------------------------------|---|-----------------------------------|
| For Tim Murphy (12707) |                         |                      |                                                           |   | Delegations"                      |
| Current Delegations    | Current Task Delegation | s Delegation History | Delegated Tasks Business Processes allowed for Delegation |   |                                   |
| 0 items                |                         |                      |                                                           |   |                                   |
| Begin Date             | End Date                | Delegate             | Retain Access to Delegated Tasks in Inbox                 |   |                                   |
|                        |                         | No                   | Data                                                      |   |                                   |
| Manage Delegations     |                         |                      |                                                           |   |                                   |
|                        |                         |                      |                                                           |   |                                   |
|                        |                         |                      |                                                           |   |                                   |

#### Manage Delegations Tim Murphy (12707) 🚥

| 8 | <b>Business</b> | Processes | allowed | for | Delegation |
|---|-----------------|-----------|---------|-----|------------|
|   |                 |           |         |     |            |

#### New Delegation 1 items

| 0   | *Begin Date      | End Date         | *Delegate                        | Start On My Behalf | Do Inbox Task                                                | s On <mark>My Behalf</mark>                                               |
|-----|------------------|------------------|----------------------------------|--------------------|--------------------------------------------------------------|---------------------------------------------------------------------------|
| ) t | 06 / 07 / 2016 🛗 | 06 / 09 / 2016 🛗 | Delegate * K Emily Welch (16322) |                    | Retain Access to Delegated Tasks in Inbox<br>Delegation Rule | For all Business Processes     For Business Process     None of the above |

 $\odot \Pi$ 

Q my delegations

#### You have submitted Delegation for Tim Murphy (12707) on 06/07/2016

**Up Next** 

HR Administrator

Review Delegation Request Due Date 06/08/2016

Due Dute 00/00/2010

Details and Process

• All delegations must be approved by your manager

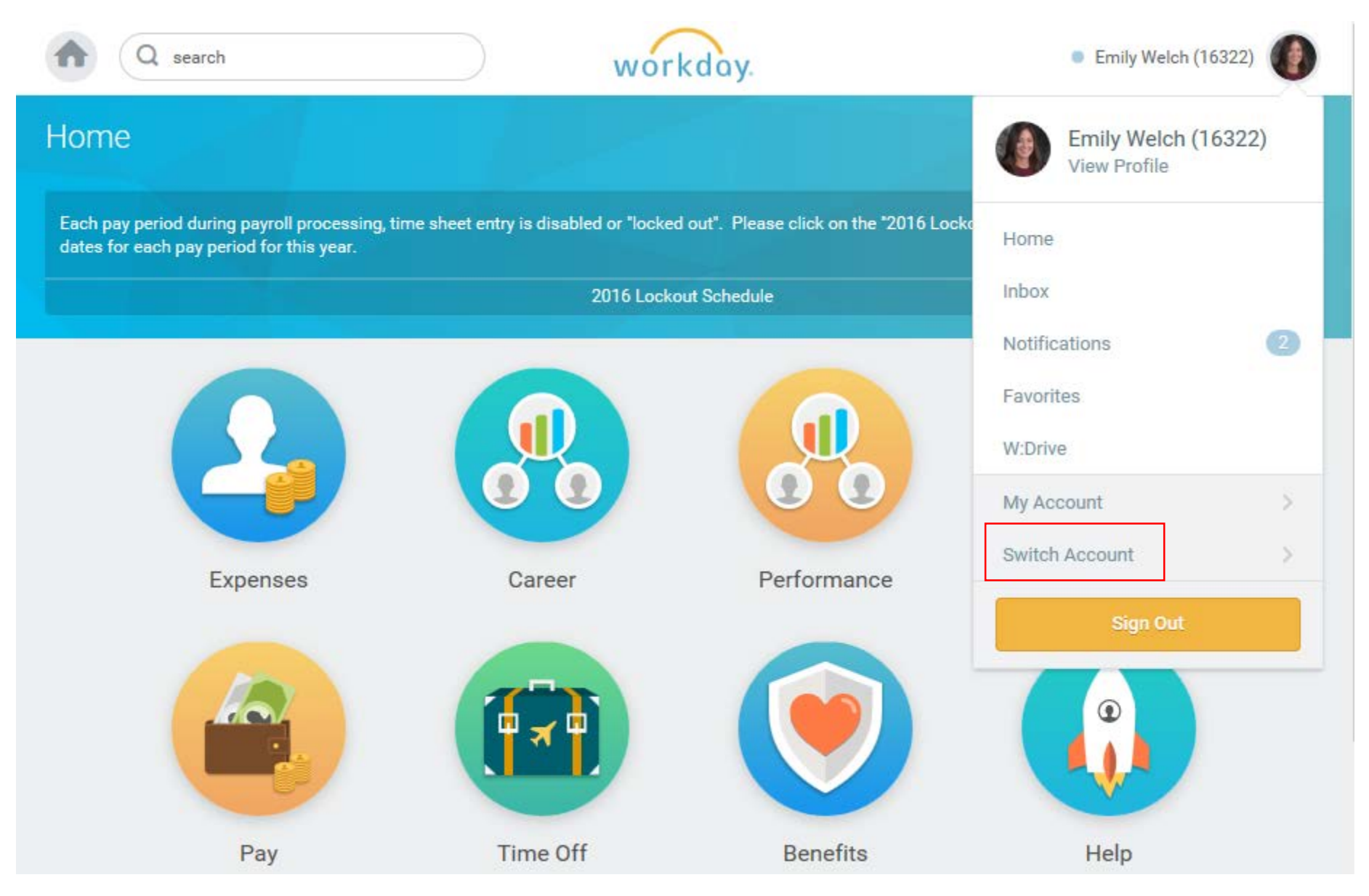

| A search wor                            | • Tim Murphy (12707)               |
|-----------------------------------------|------------------------------------|
| Delegation Dashboard                    | Tim Murphy (12707)<br>View Profile |
| Delegated Actions                       | Inbox                              |
| No data found                           | Delegation Dashboard               |
|                                         | Switch Account >                   |
| ~~~~~~~~~~~~~~~~~~~~~~~~~~~~~~~~~~~~~~~ | arkday Sign Out                    |
| © 2016 Workday, I                       | nc. All rights reserved.           |

System Status: Your Sandbox will be unavailable for a maximum of 12 hours during the next Weekly Service Update; starting on Friday, June 10, 2016 at 6:00 p.m. PDT (GMT -7) until Saturday, June 11, 2016 at 6:00 a.m. PDT (GMT -7). Sandbox Refresh Exemptions must be requested by 10:00 a.m. PDT (GMT -7) on the day of the scheduled Weekly Service Update. Sandbox tenants which were exempt from refresh will be available by the end of the Service Update on Saturday. Sandbox tenants are refreshed from a copy of Production taken at 6:00 p.m. PDT (GMT -7) on Friday.

# **ORelated** Actions

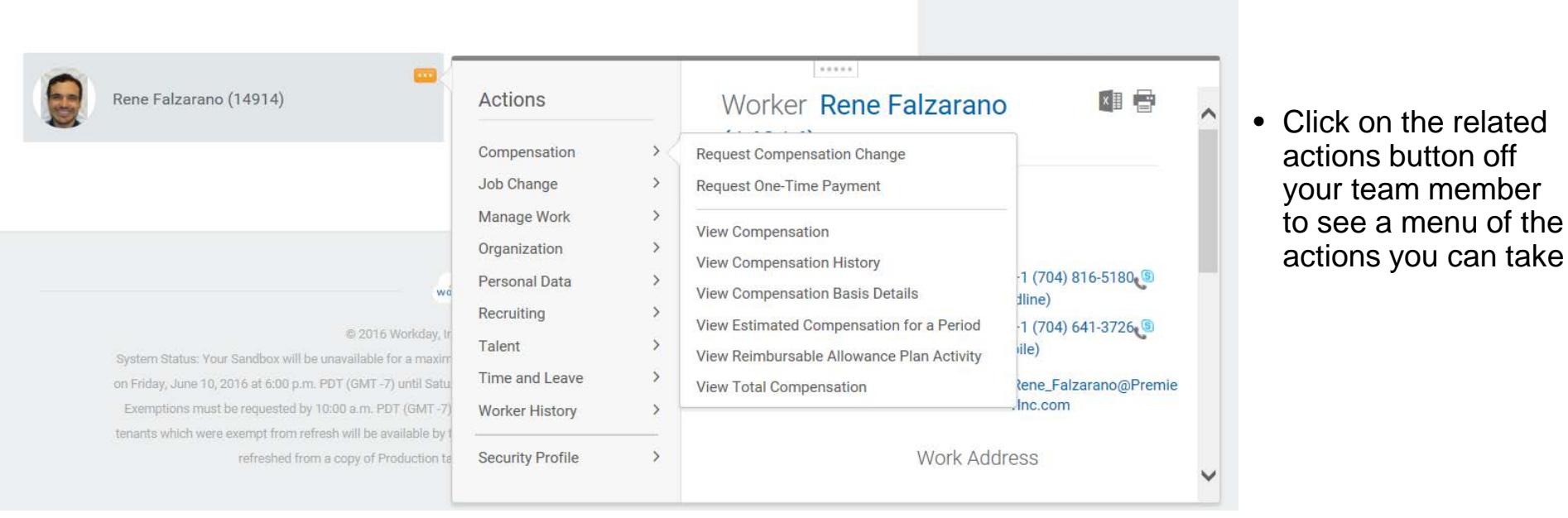

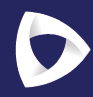

#### **Questions?**

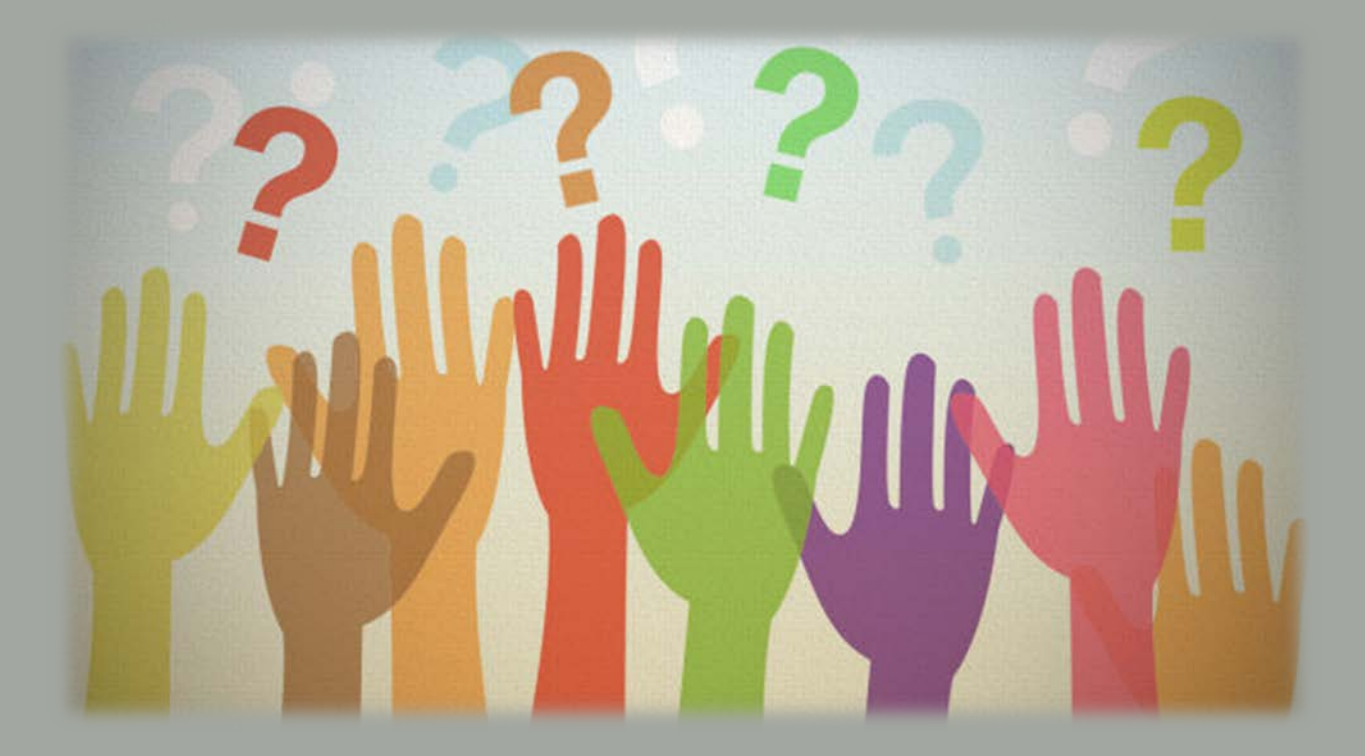